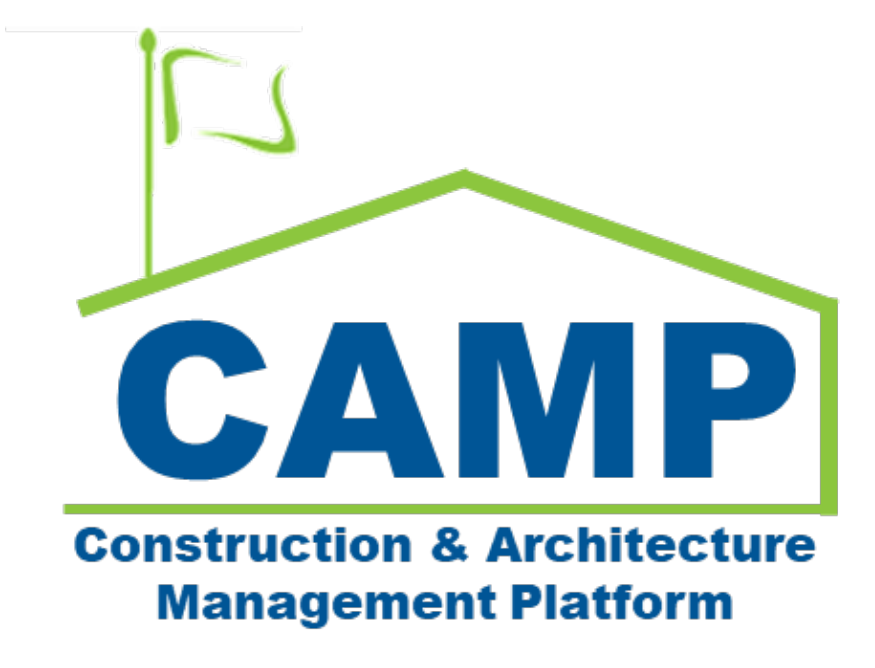

# NOD Training Guide (Mentor)

Date Created: 7/29/2021 Date Updated: 12/30/2021

## Contents

| About                                           | 3 |
|-------------------------------------------------|---|
| Notes                                           | 3 |
| Workflow Diagram                                | 3 |
| Process Overview                                | 4 |
| Step-by-Step Instructions                       | 4 |
| Process from RFI, Bulletin, CIC, or Dispute NOD | 4 |
| Update NOD                                      | 5 |
| Submit NOD                                      | 7 |
| Approve NOD                                     | 8 |

## About

SCA acknowledges a change to documented work by issuing a Notice of Direction (NOD). The contractor must immediately proceed with the work described by the NOD.

## Notes

While the NOD process is consistent for all project types, the terms CM Firm and CM PM are specific to Requirements projects. The CM Firm acts on behalf of the General Contractor and the CM PM is in the role of the Project Officer.

## Workflow Diagram

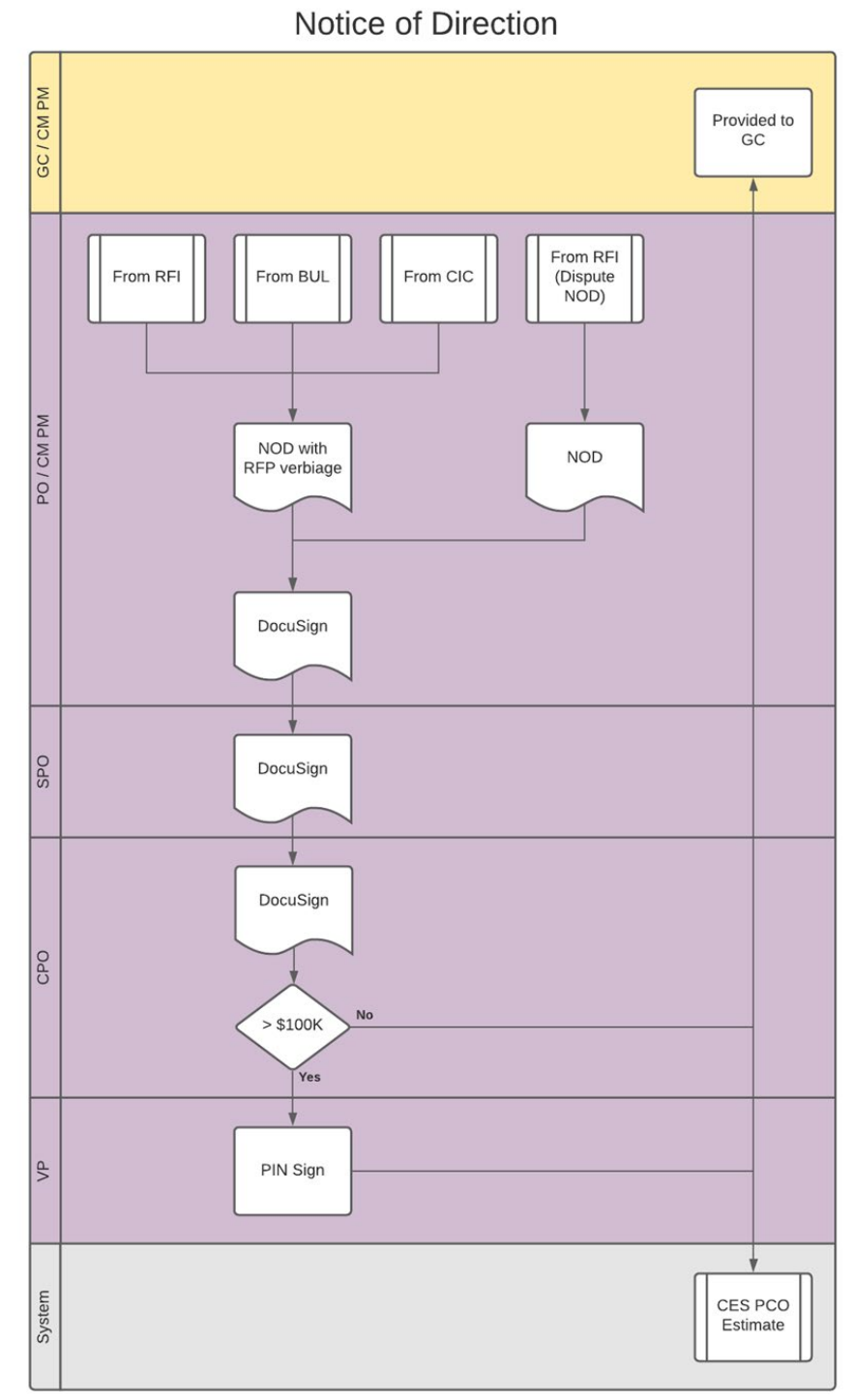

### **Process Overview**

NODs are initiated by the CM PM from one of four sources.

- RFI when the Closure Status is NOD Required
- Bulletin
- Change in Conditions
- Disputed NOD from an RFI

Upon submission, the NOD is sequentially DocuSign approved by the CM PM, SPO, and CPO. If the estimated cost is greater than \$100k, the VP of Construction also PIN approves. The NOD is then provided to the General Contractor, prompting creation of the CES PCO Estimate Shell for NODs that are not Disputed NODs.

## Step-by-Step Instructions

#### Process from RFI, Bulletin, CIC, or Dispute NOD

| Role     |               | Preceding Steps |               | Outcome                                      |
|----------|---------------|-----------------|---------------|----------------------------------------------|
| External | $\rightarrow$ | None.           | $\rightarrow$ | Case 1: NOD with RFP Verbiage<br>Case 2: NOD |

#### Steps

 Select the 'Bulletin' application > Select the desired Bulletin > Click 'Initiate NOD.' Note. Images from a Bulletin are shown in the screenshots below. The process to initiate a NOD is the same for a RFI, CIC, or Disputed NOD.

| Bu Bulletin                                | C000015847-MC00002 - Scenario 1.1 🧪 😂 Schemal REQMT-CM                                                                                                    | •M – 69 ×                                                                                              |
|--------------------------------------------|----------------------------------------------------------------------------------------------------|----------------------------------------------------------------------------------------------------|
| ←                                          | E SEND VIEW DELETE HISTORY GOURL                                                                                                    |                                                                                                    |
| Project Finder                             | Q     Default v     O     Bulletin       CI Number     Date     Priority     Subject     Freenese Control       C10024     9/2/2021     Normal     Training 2     MC00002-SGAC                                                                                                    | Preview D C X > SECTIONS PROJECT INFORMATION DETAILS                                                   |
| Q Search                                   | C10023     9/2/2021     Normal     Training     MC00002 - SCA C     AE D.M       C10013     8/19/2021     Normal     Clarification on Drawing A-23 - Structural Steel / HVAC     MC00002 - SCA C     DM Bulletin Comments       C10007     8/18/2021     Normal     CTE Exterior Door Update     MC00002 - SCA C     DM Bulletin Comments | CONTRACT DOCUMEN<br>COST<br>DATES & WORKFLOW                                                           |
| Messages Bu Bulletin C Getting Started     | AE DIRECTOR CONCURRENCE      AE Director Bulletin Comments                                                                                                    | DPM CONCURRENCE<br>DM CONCURRENCE<br>AE DIRECTOR CONCUR.<br>DCS REASON CODE RE.<br>DIRECTOR DCS CONCU. |
|                                            |                                                                                                    | COMMENTS<br>CANCEL REASON<br>REFERENCES<br>MEDIA                                                       |
|                                            | DIRECTOR DOS CONCURRENCE                                                                                                    |                                                                                                    |
| You last logged in today at 7:46 AM Easter | em Time (US & Canada) 🔳 🚺 🗐 1.9.26.97 - DEVSCA                                                                                                    | 🖻 🎼 kahua                                                                                              |

2. Click 'Start Processing'

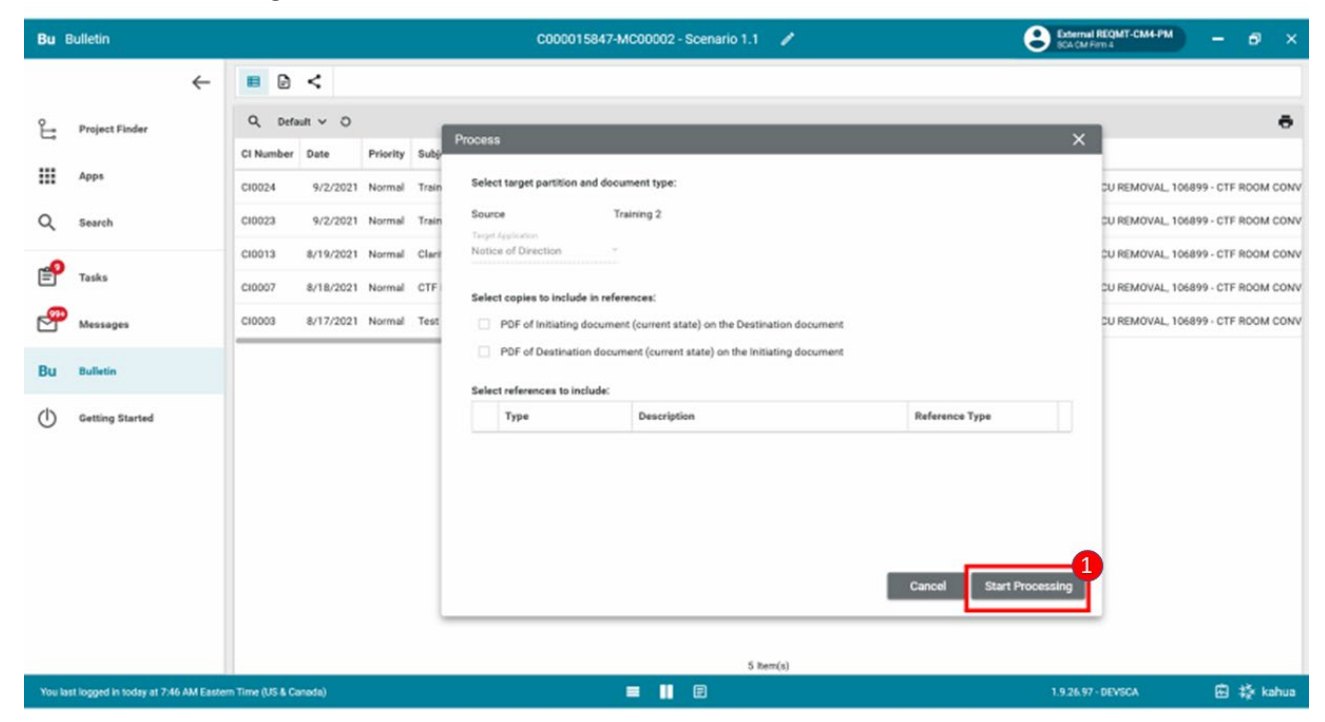

3. Add Required Field NOD description > Click 'Save/Close'

| No M    | Notice of Direction                |                 |           |        |          | C000015847-MC00002 - Scenar                             | io 1.1  | 1                        | External REQMT-CM4-Pt<br>SCA CM Firm 4 | 9 - @ ×             |
|---------|------------------------------------|-----------------|-----------|--------|----------|---------------------------------------------------------|---------|--------------------------|----------------------------------------|---------------------|
|         | ~                                  |                 | <         |        |          |                                                         | _       | Notice of Direction      |                                        | • New ID C ×        |
| Ê       | Project Finder                     | Q Den           | aun v O   |        |          |                                                         | •       | warrang to               | nu.27                                  |                     |
|         |                                    | C1 Number       | Date      | Status | Priority | Subject                                                 | Expense | LLW                      | P025296<br>107469 - TCU REMOVAL        | > SECTIONS          |
|         | Apps                               | CI0013          | 8/19/2021 | Valid  | Normal   | Clarification on Drawing A-23 - Structural Steel / HVAC | MC0000  |                          | 106899 - CTF ROOM<br>CONVERSION        | PROJECT INFORMATION |
| Q       | Search                             | C10007          | 8/18/2021 | Valid  | Normal   | CTF Exterior Door Update                                | MC0000  | Architect                | SCA In House AEoR - SCA<br>Sandbox     | COST                |
|         |                                    | C10003          | 8/17/2021 | Valid  | Normal   | Test                                                    | MC0000  | Contractor               | AJ Kuhn - AJCo                         | DATES & WORKFLOW    |
| Ē       | Tasks                              | -               |           |        |          |                                                         |         | ✓ DETAILS                |                                        | COMMENTS            |
| e e     | Messages                           |                 |           |        |          |                                                         |         | CI Number CI0024         |                                        | MEDIA               |
| Bu      | Bulletin                           |                 |           |        |          |                                                         |         | Lite                     |                                        |                     |
| _       |                                    | 1               |           |        |          |                                                         |         | W/2/2021                 |                                        |                     |
| No *    | Notice of Direction                | I               |           |        |          |                                                         |         | Status Valid<br>Priority |                                        |                     |
| d       | Gatting Started                    |                 |           |        |          |                                                         |         | Normal                   | *                                      |                     |
| 0       |                                    |                 |           |        |          |                                                         |         | Subject                  |                                        |                     |
|         |                                    |                 |           |        |          |                                                         |         | in an only a             | 2                                      |                     |
|         |                                    |                 |           |        |          |                                                         |         | Description of NOD.      |                                        |                     |
|         |                                    |                 |           |        |          |                                                         |         |                          |                                        |                     |
|         |                                    |                 |           |        |          |                                                         |         | V COST                   |                                        |                     |
|         |                                    |                 |           |        |          |                                                         |         | <b>B</b>                 |                                        |                     |
|         |                                    |                 |           |        |          | 3 litem(s)                                              |         | Save / Close 🗸           |                                        |                     |
| You las | st logged in today at 7:46 AM East | em Time (US & C | aneda)    |        |          | = 📕 🗃                                                   |         |                          | 1.9.26.97 - DEVSCA                     | 🖻 🎼 kahua           |

#### **Update NOD**

| Role  |               | Preceding Steps                                       |               | Outcome        |
|-------|---------------|-------------------------------------------------------|---------------|----------------|
| СМ РМ | $\rightarrow$ | There is an existing NOD that has not been submitted. | $\rightarrow$ | NOD is updated |

#### Steps

1. Select the 'Notice of Direction' application > Select the desired NOD > Click 'Edit'

| No                                                                                                 | Notice of Direction  |                  |                 | C000015851-MC0001 - C       | 62 Electrical Systems 🖍 💽 Thomas Everritt     | - 🗆 ×               |  |  |  |  |
|----------------------------------------------------------------------------------------------------|----------------------|------------------|-----------------|-----------------------------|-----------------------------------------------|---------------------|--|--|--|--|
|                                                                                                    | ÷                    | 🗉 🗟 < N          | EW              |                             | SEND EDIT VIEW DELETE HISTORY COURL           |                     |  |  |  |  |
| f                                                                                                  | Project Finder       | Q Default V O    |                 | 8 🖶                         | Notice of Direction Prev                      | view 🗋 🖸 🗙          |  |  |  |  |
| ſ                                                                                                  |                      | CI Number Date   | Status Priority | Subject                     | ✓ PROJECT INFORMATION                         | > SECTIONS          |  |  |  |  |
|                                                                                                    | Apps                 | CI0002 10/7/202  | 2 Normal        | Large Boulder in North area | Expense Contract MC0001 - SCA GC 1            | PROJECT INFORMATION |  |  |  |  |
| 0                                                                                                  |                      | 010001 10/6/2023 | Valid Normal    | North Stainwall             | Building ID Q262                              | DETAILS             |  |  |  |  |
| Q                                                                                                  | Search               | 10/0/202         |                 | North Stanwen               | Design Number / Package Number D019286 0      | COST                |  |  |  |  |
| <b>a9</b> 0                                                                                        | 1                    |                  |                 |                             | LLW 115244 - ELECTRICAL SYSTEMS               | DATES & WORKFLOW    |  |  |  |  |
| E                                                                                                  | Tasks                |                  |                 |                             | Contractor External REQMT-CM1 - SCA CM Firm 1 | COMMENTS            |  |  |  |  |
|                                                                                                    |                      |                  |                 |                             | F                                             | REFERENCES          |  |  |  |  |
|                                                                                                    | messages             |                  |                 |                             | ✓ DETAILS                                     | MEDIA               |  |  |  |  |
| ß                                                                                                  | Expenses             |                  |                 |                             |                                               |                     |  |  |  |  |
| Ľ.                                                                                                 |                      |                  |                 |                             | CI Number Cl0002                              |                     |  |  |  |  |
| Ci                                                                                                 | Change in Conditions |                  |                 |                             | Status Valid                                  |                     |  |  |  |  |
|                                                                                                    |                      |                  |                 |                             | Priority Normal                               |                     |  |  |  |  |
| $\triangle$                                                                                        | Issues               |                  |                 |                             | Subject Large Boulder in North area           |                     |  |  |  |  |
|                                                                                                    |                      |                  |                 |                             | NOD Description Remove boulder                |                     |  |  |  |  |
| No                                                                                                 | Notice of Direction  |                  |                 |                             | Linked Issue Large Boulder in North area      |                     |  |  |  |  |
| 8                                                                                                  | Users                |                  |                 |                             |                                               |                     |  |  |  |  |
|                                                                                                    |                      |                  |                 |                             | ~ COST                                        |                     |  |  |  |  |
| 12                                                                                                 | Contacts             |                  |                 |                             |                                               |                     |  |  |  |  |
| $\bigcirc$                                                                                         | Getting Started      |                  |                 |                             | ✓ DATES & WORKFLOW                            |                     |  |  |  |  |
| +0)                                                                                                | Add Person           |                  | 2 Item(s)       |                             | Submit                                        |                     |  |  |  |  |
| You last logged in yesterday at 10:04 AM Eastern Time (US & Canada) 🗮 📗 🗐 1.9.27.124 - DEVWEEKLY 🛱 |                      |                  |                 |                             |                                               |                     |  |  |  |  |

2. Update NOD information > Click 'Save/Close'

| No M         | Notice of Direction                  |             |        |           |        | 1         | C000015851-MC0001 - C       | 262 | Electrical Systems 🧳              | C Thomas Everri                       | tt _   |
|--------------|--------------------------------------|-------------|--------|-----------|--------|-----------|-----------------------------|-----|-----------------------------------|---------------------------------------|--------|
|              | ~                                    | Ħ           | F      |           | W      |           |                             |     | cə url 영                          |                                       |        |
| Ê            | Project Finder                       | ۹           | Defau  | ult 🗸 Ö   |        |           | \$ <b>5</b>                 | 1   | Notice of Direction               |                                       | Edit   |
| _            |                                      | CI Num      | nber   | Date      | Status | Priority  | Subject                     | E   | ✓ PROJECT INFORMATION             |                                       |        |
|              | Apps                                 | CI0002      |        | 10/7/2021 | Valid  | Normal    | Large Boulder in North area | N   | Expense Contract                  | MC0001 - SCA GC 1                     | PROJEC |
| 0            | Search                               | CI0001      |        | 10/6/2021 | Valid  | Normal    | North Stairwell             | N   | Building ID                       | Q262                                  | DETAIL |
| ~            | Search                               |             |        |           |        | -         |                             |     | Design Number / Package Number    | D019286                               | COST   |
| Ē            | Tasks                                |             |        |           |        |           |                             |     | Architect                         | SCA In House AEoR - SCA Sandbox       | DATES  |
|              | nuoko                                |             |        |           |        |           |                             |     | Contractor                        | External REQMT-CM1 - SCA CM Firm 1    | COMME  |
| $\square$    | Messages                             |             |        |           |        |           |                             |     | DETAILO                           |                                       | REFERE |
|              |                                      |             |        |           |        |           |                             |     | V DETAILS                         |                                       | MEDIA  |
| \$           | Expenses                             |             |        |           |        |           |                             |     | Cl Number Cl0002                  |                                       |        |
| Ci           | Change in Conditions                 |             |        |           |        |           |                             |     | Date                              |                                       |        |
|              |                                      |             |        |           |        |           |                             |     | Status Valid                      |                                       |        |
| ⚠            | Issues                               |             |        |           |        |           |                             |     | Priority                          |                                       |        |
| No           | Notice of Direction                  |             |        |           |        |           |                             |     | Normal                            | · · · · · · · · · · · · · · · · · · · |        |
| NO           | Notice of Direction                  |             |        |           |        |           |                             |     | Subject                           |                                       |        |
| Â            | Users                                |             |        |           |        |           |                             |     |                                   |                                       |        |
|              |                                      |             |        |           |        |           |                             |     | NOD Description<br>Remove boulder |                                       |        |
| <u>اگ</u>    | Contacts                             |             |        |           |        |           |                             |     |                                   |                                       |        |
| ധ            | Getting Started                      |             |        |           |        |           |                             |     | ✓ COST                            |                                       |        |
| +0)          | Add Person                           |             |        |           |        |           |                             |     | Save / Close 🗸 🙎                  |                                       |        |
| ' <u>ם</u> י |                                      |             |        |           | 2      | 2 Item(s) |                             |     |                                   |                                       | -      |
| You las      | st logged in yesterday at 10:04 AM E | Eastern Tim | ne (US | & Canada) |        |           |                             |     | E                                 | 1.9.27.124 - DEVWEEKLY                | M      |

#### Submit NOD

| Role  |               | Preceding Steps                                       |               | Outcome           |  |
|-------|---------------|-------------------------------------------------------|---------------|-------------------|--|
| CM PM | $\rightarrow$ | There is an existing NOD that has not been submitted. | $\rightarrow$ | NOD is submitted. |  |

#### Steps

1. Select the 'Notice of Direction' application > Select the desired NOD > Click 'Submit'

| No          | Notice of Direction                   | C000015851-MC0001 - Q262 Electrical Systems 🧪 😫 Thomas Everit                              | ) – o ×             |
|-------------|---------------------------------------|--------------------------------------------------------------------------------------------|---------------------|
|             | ~                                     | E C NEW SEND EDIT VIEW DELETE HISTORY COURL 13                                             |                     |
| ۴           | Project Finder                        | Q Default 🗸 O 😰 🖶 Notice of Direction                                                      | Preview 🗓 🕻 🗙       |
| ſ           |                                       | Cl Number Date Status Priority Subject E Y PROJECT INFORMATION                             | > SECTIONS          |
|             | Apps                                  | CI0002 10/7/2021 2 Normal Large Boulder in North area V Expense Contract MC0001 - SCA GC 1 | PROJECT INFORMATION |
| 0           | <b>A I</b>                            | CI0001 10/6/2021 Valid Normal North Stainvall by Building ID Q262                          | DETAILS             |
| ų           | Search                                | Design Number / Package Number D019286                                                     | COST                |
| <b></b>     | 1                                     | LLW 115244 - ELECTRICAL SYSTEMS                                                            | DATES & WORKFLOW    |
| E           | Tasks                                 | Contractor External REQMT-CM1 - SCA CM Firm 1                                              | COMMENTS            |
| M           | Messages                              |                                                                                            | REFERENCES          |
|             |                                       | ✓ DETAILS                                                                                  | MEDIA               |
| \$          | Expenses                              | 01Nimber 010000                                                                            |                     |
|             |                                       | Date 10/7/2021                                                                             |                     |
| Ci          | Change in Conditions                  | Status Valid                                                                               |                     |
|             |                                       | Priority Normal                                                                            |                     |
| <u>/!</u> \ | Issues                                | Subject Large Boulder in North area                                                        |                     |
| Ne          | N. M (N                               | Inked Issue Large Boulder in North area                                                    |                     |
| NO          | Notice of Direction                   | Linked CIC Large Boulder in North area                                                     |                     |
| 8           | Users                                 |                                                                                            |                     |
|             |                                       | ✓ COST                                                                                     |                     |
| 1           | Contacts                              |                                                                                            |                     |
| da          |                                       | V DATES & WORKELOW                                                                         |                     |
| 0           | Getting Started                       |                                                                                            |                     |
| +0          | Add Person                            | 2 Item(s)                                                                                  |                     |
| You la      | ist logged in yesterday at 10:04 AM E | Eastern Time (US & Canada) 🗧 📗 🗐 1.9.27.124 - DEVWEEKLY                                    | 🖾 🕸 kahua           |

#### **Approve NOD**

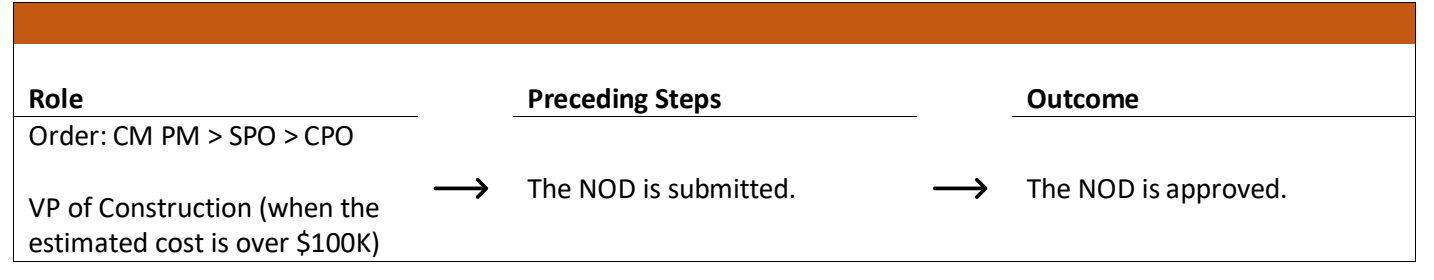

#### Steps

1. Go to email account > Select email > Click 'Review Document' button in email

#### DocuSign

| Thomas Everri | tt sent you a document to re | eview and sign. |
|---------------|------------------------------|-----------------|
| 1             | REVIEW DOCUMENT              |                 |

- 2. Click 'Continue' button. Note. For First Time using DocuSign:
  - a. Check 'I agree to use electronic records and signatures' box
  - b. Select desired signature details
  - c. Click 'Adopt and Sign' button

Please Review & Act on These Documents

| External REQMT-CM1-PM<br>SCA Sandbox (Development-DEVPRO | ODUCTION-     | 11/18/2021 9:57:02 PM)                                                                                       |                                 |                                              |                                                 |
|----------------------------------------------------------|---------------|----------------------------------------------------------------------------------------------------|---------------------------------|----------------------------------------------|-------------------------------------------------|
| Please approve the Notice of Direction C<br>View More    | CI0004 Large  | e boulder in north area for Q262 Electrica                                                                   | al Systems                      |                                              |                                                 |
| Please review the documents below.                       |               |                                                                                                    |                                 | <u>оо</u> (1)                                | TINUE OTHER ACTIONS -                           |
|                                                          | TO :<br>ATTN: | Large boulder in north area<br>External REQMT-CM1<br>SCA CM Firm 1<br>100 Fake Street<br>New York, NY, 12345 | DESIGN NO:<br>LLW NO:<br>ISSUE: | D019286<br>115244<br>Cl0004                  |                                                 |
|                                                          |               |                                                                                                    | Status:                         | Valid                                        |                                                 |
|                                                          | Please        | e submit your detailed proposa                                                                               | l within 15 business days of y  | our receipt of this                          |                                                 |
|                                                          | reques        | st, for all costs associated with                                                                            | the work described for the fo   | llowing:                                     |                                                 |
|                                                          | Need to       | premove the boulder                                                                                          |                                 |                                              |                                                 |
|                                                          | By:           | Sign                                                                                                    | 12/30/2021                      |                                              |                                                 |
|                                                          | By:           | ignature of SPO                                                                                              | Date                            |                                              |                                                 |
|                                                          | By:           | ignature of CPO                                                                                              | Date                            |                                              |                                                 |
| DocuSign                                                 |               |                                                                                                    | Change La                       | anguage - English (US) 🔻 📔 Terms Of Use & Pr | rivacy 🔻   Copyright © 2021 DocuSign Inc.   V2R |
|                                                          |               |                                                                                                    |                                 |                                              |                                                 |

DocuSign

3. Press 'Sign' above the appropriate signature line > Click 'Finish'

| Please review the documents below. |                                                                                                    |                                                                                           |                                           | OTHER ACTIONS +                      |
|------------------------------------|----------------------------------------------------------------------------------------------------|-------------------------------------------------------------------------------------------|-------------------------------------------|--------------------------------------|
|                                    | ଷ୍ ସ                                                                                                    | t ∓. <b>⊑</b> (3                                                                          | Ŭ                                         | Ľ                                    |
| START                              | Bepartment of<br>Education                                                                                                    | mson Avenue<br>d City, NY 11101-3045                                                      | 12/30/2021                                | *                                    |
|                                    | NOTE: This is merely a solicitation of informat<br>nor an acknowledgement by the Authority that                                                                                                    | tion, not a directive to proceed with the work<br>t the work is a change to the contract. | described below                           |                                      |
|                                    | PROJECT: Q262 Electrical Systems         TITLE:       Large boulder in north area         TO:       External REQMT-CM1         ATTN:       SCA CM Firm 1         100 Fake Street       New York, NY, 12345 | CONTRACT NO:<br>DESIGN NO:<br>LLW NO:<br>ISSUE:                                           | C000015851<br>D019286<br>115244<br>Cl0004 |                                      |
|                                    |                                                                                                    | Status:                                                                                   | Valid                                     |                                      |
|                                    | Please submit your detailed proposal<br>request, for all costs associated with t                                                                                                    | within 15 business days of your rece<br>he work described for the following:              | ipt of this                               |                                      |
|                                    | DESCRIPTION OF WORK                                                                                                    |                                                                                           |                                           |                                      |
|                                    | By: Signature of CM PM/ PO                                                                                                    | 12/30/2021<br>Date                                                                        |                                           |                                      |
|                                    | By: Signature of SPO                                                                                                    | Date                                                                                      |                                           |                                      |
|                                    | By: Signature of CPO                                                                                                    | Date                                                                                      |                                           |                                      |
| DocuSign                           |                                                                                                    | Change Language - Engl                                                                    | ish (US) 🔻   Terms Of Use & Privacy 🔻     | Copyright @ 2021 DocuSign Inc.   V2R |

4. For VP: Select the 'Tasks' Application > Select the task > Select 'Approve' > Enter PIN > Click 'Continue'

| Ê                                                                      | Tasks           |   |                                  | Mentor                                                                                        | 1 |                        | External REQMT-CM1-P                                                                                                    | - 0      | □ ×        | ¢  |
|------------------------------------------------------------------------|-----------------|---|----------------------------------|-----------------------------------------------------------------------------------------------|---|------------------------|----------------------------------------------------------------------------------------------------|----------|------------|----|
|                                                                        |                 | ← | ≡ List<br>Active ✔               | SHARE                                                                                         | 8 | HISTORY                | 8                                                                                                    |          |            |    |
| Ŀ                                                                      | Project Finder  |   | Q = View: Defa                   | ault -                                                                                        | ÷ | View<br>View Sou       | irce Record >                                                                                                    | Task     | Û×         | ¢  |
| Ⅲ                                                                      | Apps            |   | Thomas 2 itt Ple                 | Thomas 2 litt Please review Notice of Direction CI0002 Large Boulder in North area for Q262 E |   |                        | OVAL DOCUMENT                                                                                                    | >        | SECTIONS   | \$ |
| Q                                                                      | Search          |   | Darson Chen CM PM Signature Task |                                                                                               |   |                        | Page1/1 ⊏I Q                                                                                                    | APPROVAL | . DOCUMENT |    |
| <b>e</b>                                                               | Tasks 1         |   |                                  | 2 Item(s)                                                                                     |   |                        | Development     Development     Developme |          | _          |    |
| e                                                                      | Messages        |   |                                  |                                                                                               |   | 1.5                    | Add Signature                                                                                                    | ×        |            |    |
| Ċ                                                                      | Getting Started |   |                                  |                                                                                               |   |                        | Enter PIN: 4                                                                                                    |          |            |    |
|                                                                        |                 |   |                                  |                                                                                               |   |                        | 6                                                                                                    |          |            |    |
|                                                                        |                 |   |                                  |                                                                                               |   |                        | Continue                                                                                                    | Cancel   |            |    |
|                                                                        |                 |   |                                  |                                                                                               |   |                        |                                                                                                    |          |            |    |
|                                                                        |                 |   |                                  |                                                                                               |   |                        |                                                                                                    |          |            |    |
|                                                                        |                 |   |                                  |                                                                                               |   |                        |                                                                                                    |          |            |    |
|                                                                        |                 |   |                                  |                                                                                               |   | 3                      |                                                                                                    |          |            |    |
|                                                                        |                 |   |                                  |                                                                                               |   | Approv                 | /e Decline                                                                                                    |          |            |    |
| You last logged in yesterday at 7:27 AM Eastern Time (US & Canada) 📃 🔢 |                 |   |                                  |                                                                                               |   | 1.9.27.124 - DEVWEEKLY | 2                                                                                                    | 🗱 kahua  | 1          |    |